# SOLAX

# Kapesní WiFi V3.0 (-P/-E) Uživatelská příručka

Před p o u ž i t í m si pečlivě přečtěte tento návod k použití.

Toto je pouze strojový překlad a může obsahovat nepřesnosti. Slouží pouze pro vaši referenci. V případě nejasností nahlédněte do aktuální verze originálu tohoto dokumentu. V případě sporů je originál rozhodující. Za případné chyby v překladu neneseme odpovědnost. Před použitím se ujistěte, že se dokument vztahuje na výrobek, který chcete instalovat.

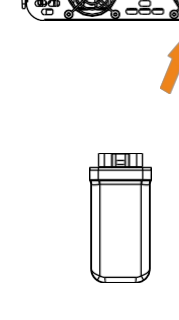

1. INSTALACE

U verze Pocket WiFi -P/-E přišroubujte anténu na konec pláště.

Ы

NE

BO

-P Externí anténa

Zapojte kapesní WiFi do správného portu měniče.

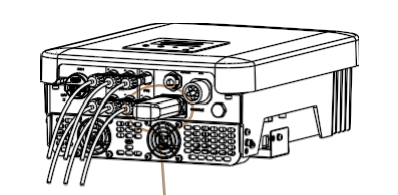

2. MONITORING

Registrace SolaxCloud Krok 1: Naskenujte chytrý telefon. níže uvedený QR kód nebo vyhledejte v prohlížeči klíčové slovo "SolaxCloud" a stáhněte si aplikaci pro monitorování.

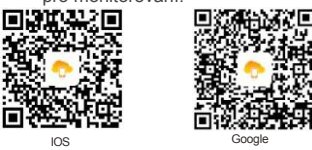

 Krok 2: Dotkněte se tlačítka Nastavení v levém horním rohu aplikace Sledování a vyberte jazyk.
 Krok 3: Dotkněte se možnosti "Vytvořit nový účet" v dolní části aplikace Monitoring.
 Krok 4: Zadejte nebo naskenujte registrační číslo a zadejte další informace pro dokončení registrace.

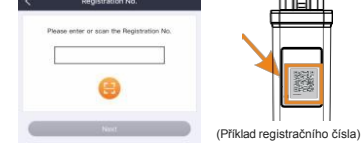

04

Připojení Wi-Fi Krok 1: Přihlaste se ke svému účtu a přejděte na položku

Stránka účtu v aplikaci. Krok 2: Klikněte na položku "Wi-Fi Connection".

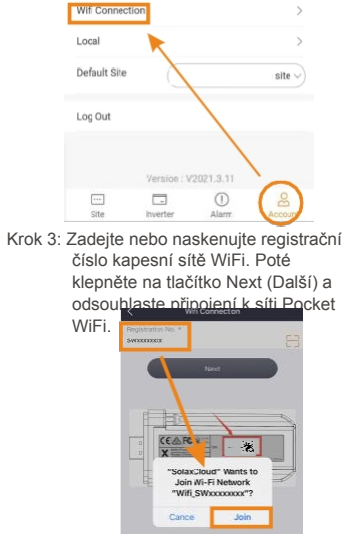

1

Před instalací se ujistěte, že je alespoň 5

minut vypnuto veškeré napájení.

spodní straně měniče. Připravte se k

Odstraňte kryt portu DONGLE na

instalaci kapesního WiFi.

\*Typ antény se dělí na externí anténu a

rozšířenou anténu. Je vybrán již při

zakoupení Pocket WiFi.

-E Rozšířená anténa

Všimněte si, že směr sponv musí

být konzistentní

0

Krok 4: Zadejte SSID a heslo domácí sítě Wi-Fi a poté Nastavení. \*5GHz Wi-Fi je prozatím nedostupná.

|                | Will Connection |  |
|----------------|-----------------|--|
| WIPI Network * |                 |  |
| HomeRouter     |                 |  |
| Password *     |                 |  |
|                |                 |  |

Krok 5: Úspěšné nastavení Wi-Fi. \*Další informace o nastavení Wi-Fi naleznete na www.solaxcloud.com/wifiSetting/ Místní režim

Použijte svůj chytrý telefon k připojení k signálu Wi-Fi SolaX (Wifi\_SWxxxxxxx). Poté se dotkněte tlačítka Local (Místní) a zadejte heslo (zpočátku stejné jako registrační č.) pro přístup do režimu Local Mode (Místní režim) v monitorovací aplikaci.

\*Navštivte pokyny pro nastavení místního hesla

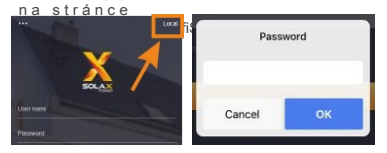

06

 Monitorování webových stránek
 Krok 1: Ujistěte se, že váš počítač nebo notebook je připojen k síti.
 Krok 2: Otevřete prohlížeč a zadejte www.solaxcloud.com/
 Krok 3: Vyberte jazyk zobrazení a přečtěte si uživatelskou příručku, poté si vytvořte

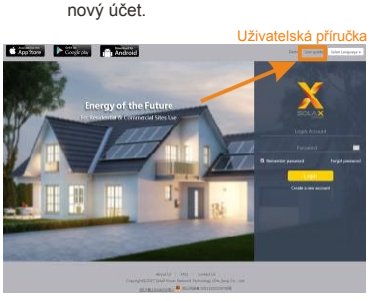

Krok 4: Dokončete registraci, přihlášení, přidání webu a další související operace podle pokynů v uživatelské příručce.

Krok 5: Klikněte na tlačítko Warranty Manage and přidejte informace o instalaci a získejte záruku na svá zařízení.

### BEZPEČNOSTNÍ POKYNY

 Před instalací se ujistěte, že bylo odpojeno veškeré napájení měniče.
 Uchovávejte mimo dosah hořlavých a výbušných materiálů.

 Nerozebírejte ani nesešrotovávejte násilím.
 Děti by měly být pod dohledem, aby si s tímto spotřebičem nehrály.

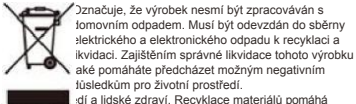

di alidské zdraví. Recyklace materiálů pomáhá chránit naše přírodní zdroje. Další informace o recyklaci tohoto výrobku získáte na obecním úřadě, v mistním středisku pro likvidaci odpadu nebo v obchodě, kde byly výrobky zakoupeny.

## TECHNICKÉ ÚDAJE

| Název produktu   | Kapesní WiFi                     |
|------------------|----------------------------------|
| Model            | Kapesní WiFi V3.0 (-P/-E)        |
| Napájecí napětí  | 5V DC                            |
| Jmenovitý výkon  | 1.3 W                            |
| Výkon EIRP       | 17,41 dBm (naměřený max. průměr) |
| Frekvence        | 2,4 GHz                          |
| Zisk antény      | 3 dBi                            |
| Typ antény       | IPEX                             |
| Stupeň ochrany   | IP 65                            |
| Provozní teplota | -40~85 °C                        |
| Bezdrátový režim | 802.11 b/g/n                     |
| Rozměr           | 95,5*45,7*28,5 mm                |
| Rozměr (-P/-E)   | 112*45,7*28,5 mm                 |
| Hmotnost         | 50 g (-P/-E <107g)               |
|                  |                                  |

# VZHLED A ROZMĚRY

# Kapesní WiFi V3.0:

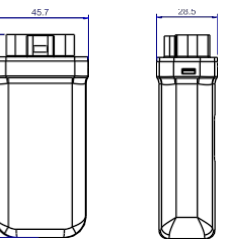

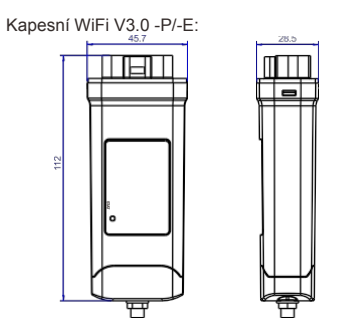

# REGULACE ZÁRUKY A ODPOVĚDNOSTI

Podmínky a Společnost SolaX poskytuje standardní 24měsíční záruku. Podmínky této záruky začinají běžet od data vyznačeného na nákupní faktuře. Společnost SolaX provede záruční servis pouze v případě, že je vadná jednotka vrácena společnosti SolaX spolu s kopli faktury a dokladem o koupí vystaveným prodejcem. Kromě toho musí být zcela čitelný typový štítek jednotky. Pokud tyto požadavky nebudou splněny, společnost SolaX si vyhrazuje právo odmítnout záruční servis.

Vyloučení Odpovědnost
 Nároky ze záruky jsou vyloučeny pro přímé nebo
 nepřímé škody způsobené:
 Používání jednotky způsobem, který k tomu nebyl
 určen, nesprávná nebo nestandardní instalace,
 nesprávný provoz a neoprávněné úpravy jednotky
 nebo pokusy o opravu.
 Chybí záruční list a sériové číslo.
 Provozování jednotek s vadnými ochrannými
 prostředky.
 Vliv cizích předmětů a vyšší moci.
 Nedostatečné větrání.
 nedodržení příslušných bezpečnostních pokynů.

# DOKLAD O KOUPI

Tuto stránku si uschovejte jako doklad o nákupu. Další podrobnosti naleznete v oznámení o registraci záruky.

| Název            | Země                           |
|------------------|--------------------------------|
| Telefonní číslo  | Poštovní směrovací             |
| číslo            | E-mail                         |
|                  | Adresa                         |
|                  | Výrobek                        |
| Sériové číslo    | Datum z                        |
| Uvedení do provo | zu Instalace Název společnosti |
|                  |                                |
|                  |                                |
| Datum dodání     |                                |
| Podpis           |                                |
|                  |                                |

 Solak Power Network Technology (Zhejiang) Co., Ltd. ADD

 Room 506, West Building A, No.525 Xixi Road,

 Hangzhou, provincie Zhejang, Cina 310007

 Tel
 +86 571 56280011

 FAX
 +86 571 56275753

 EMALLService@solakpower.com

 WEB www.solakpower.com